## **NEW STUDENT ENROLLMENT PROCESS**

Go to our website (mosquero.net) and click on "Enrollment Application" on the right side of page.

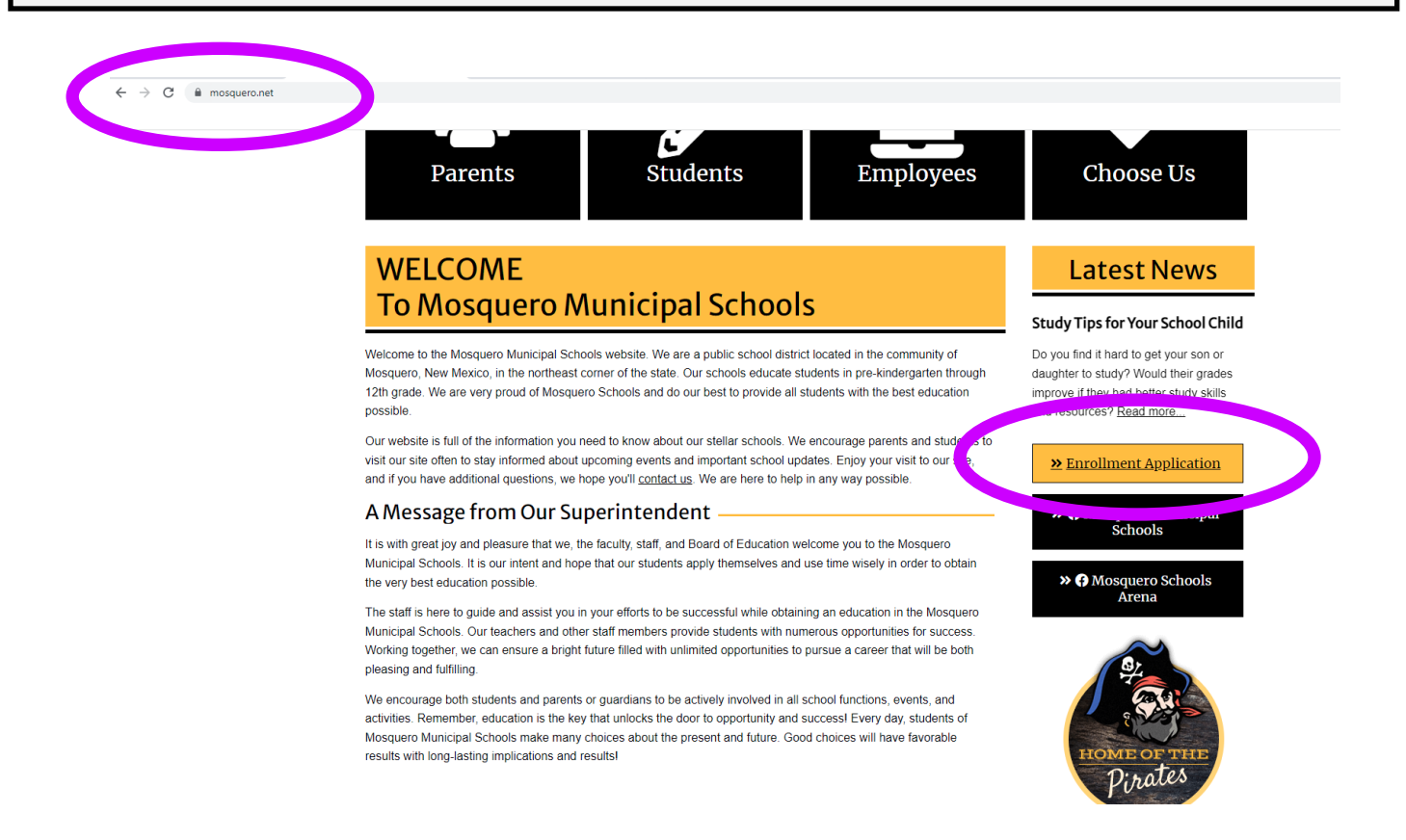

The following screen will come up. Fill out the form—each item with a \* beside it is required information. Click submit.

|                                          |                                                                                                    | Online Enrollment Access |
|------------------------------------------|----------------------------------------------------------------------------------------------------|--------------------------|
|                                          |                                                                                                    |                          |
|                                          |                                                                                                    |                          |
|                                          | we with A second Democrat                                                                                                    |                          |
| New Student Enrol                        | ment: Account Request                                                                                                    |                          |
| This form is the first step to           | o enrolling your new student online. Complete it to request an account that you will use to log in to a secure Online Enrollment system. |                          |
| YOU MUST CONTACT                         | THE DISTRICT BEFORE STARTING THE ONLINE ENROLLMENT PROCESS. Main Office: (575) 673-2271                                                  |                          |
| Circe you have contacted the district,   |                                                                                                    |                          |
| Enter the name of the legal parent/g     | ardian of the student you want to enroll                                                                                                 |                          |
| * Guardian Legal First Name:             | Foe                                                                                                    |                          |
| * Guardian Legal Last Name:              | Parent                                                                                                    |                          |
| Guardian Legal Middle Name:              |                                                                                                    |                          |
| Guardian Legal Name Prefix:              | Mrs V Guardian Legal Name Suffic                                                                                                    |                          |
| Guardian contact information             |                                                                                                    |                          |
| * Guardian Email Address:                |                                                                                                    |                          |
| * Re-type Email Address:                 |                                                                                                    |                          |
| * Guardian Primary Phone Number:         | 5756732271                                                                                                    |                          |
| Complete the security dialog             |                                                                                                    |                          |
|                                          | V I'm not a robot                                                                                                    |                          |
| Asterisk (*) denotes a required field    |                                                                                                    |                          |
| Click nere to submit Unline Enrollment A | ccount request                                                                                                    |                          |
|                                          |                                                                                                    |                          |

| Enter the name of the legal parent/gu                                             | uardian of the student you want to enroll |                   |                                                                                                    |                                                                                                    |
|-----------------------------------------------------------------------------------|-------------------------------------------|-------------------|----------------------------------------------------------------------------------------------------|----------------------------------------------------------------------------------------------------|
| * Guardian Legal First Name:                                                      | Foe                                       |                   |                                                                                                    |                                                                                                    |
| * Guardian Legal Last Name:                                                       | Parent                                    |                   | _                                                                                                    |                                                                                                    |
| Guardian Legal Middle Name:                                                       |                                           |                   | Online Enrollmer                                                                                                    | nt Account Request Confirmation 🛛 😵                                                                                                    |
| Guardian Legal Name Prefix:                                                       | Mrs 🗸 Guardian Legal Name Suffix:         | ]                 | how to access the series of the series of th | request initiates an email to the account entered with directions on<br>the Online Enrollment process for Mosquero Municipal Schools. The<br>nt to: margaretrgreen@hotmail.com |
| Guardian contact information                                                      |                                           |                   | Click OK to cont                                                                                                    | tinue or Back to correct any information or cancel this request.                                                                                                    |
| * Guardian Email Address:                                                         |                                           |                   | ОК                                                                                                    | Back                                                                                                    |
| * Re-type Email Address:                                                          | I                                         |                   |                                                                                                    |                                                                                                    |
| * Guardian Primary Phone Number:                                                  | 5756732271                                |                   |                                                                                                    |                                                                                                    |
| Complete the security dialog                                                      |                                           |                   |                                                                                                    |                                                                                                    |
|                                                                                   |                                           | 🗸 I'm not a robot | reCAPTCHA<br>Privacy - Terms                                                                                                    |                                                                                                    |
| Asterisk (*) denotes a required field<br>Click here to submit Online Enrollment A | ccount Request                            |                   |                                                                                                    |                                                                                                    |
|                                                                                   |                                           |                   |                                                                                                    |                                                                                                    |
|                                                                                   |                                           |                   |                                                                                                    |                                                                                                    |
| Enter the name of the legal parent/g                                              | uardian of the student you want to enroll |                   |                                                                                                    |                                                                                                    |

| Enter the name of the legal parentia                                              | uaruian of the student you want to emon |                   |                                                                                                    |
|-----------------------------------------------------------------------------------|-----------------------------------------|-------------------|----------------------------------------------------------------------------------------------------|
| * Guardian Legal First Name:                                                      | Foe                                     |                   |                                                                                                    |
| * Guardian Legal Last Name:                                                       | Parent                                  |                   |                                                                                                    |
| Guardian Legal Middle Name:                                                       |                                         |                   | Enrollment Submitted                                                                                                    |
| Guardian Legal Name Prefix:                                                       | Mrs 🗸 Guardian Legal Name Suffix:       | ~                 | Your Account Request has been successfully submitted. An email has been sent to<br>margaretrgreen@hotmail.com with instructions on how to continue enrolling your |
| Guardian contact information                                                      |                                         |                   | new student.                                                                                                    |
| * Guardian Email Address:                                                         |                                         |                   |                                                                                                    |
| *Re-type Email Address:                                                           |                                         |                   |                                                                                                    |
| * Guardian Primary Phone Number:                                                  | 5756732271                              |                   |                                                                                                    |
| Complete the security dialog                                                      |                                         |                   |                                                                                                    |
|                                                                                   |                                         | ✓ I'm not a robot | KCAPTCHA<br>Privacy - Tema                                                                                                    |
| Asterisk (*) denotes a required field<br>Click here to submit Online Enrollment A | Account Request                         |                   |                                                                                                    |

Next, check your email. You will have an email from **donotreply@mosquero.net.** \*Check Spam/Trash folder if you don't see it in your inbox. Click on the link in the email to complete the enrollment. Your password will also be included in the email.

## Complete Student Enrollment

| () | Getting too much email? Unsubscribe   Manage subscriptions                                                                    |
|----|----------------------------------------------------------------------------------------------------|
| () | This message was sent with High importance.                                                                                   |
|    | donotreply@mosquero.net                                                                                                    |
|    | Wed 3/16/2022 9:18 AM                                                                                                    |
|    | To: You                                                                                                    |
|    | Dear Foe-ley Parent ,                                                                                                    |
|    | Thank you for the request to enroll your student. You must now log into the system to complete the enrollment.                |
|    | Please note - you must complete this last step to complete the enrollers                                                      |
|    | To complete the enrollment, please visit this vi: https://skyward.mosquero.net/scripts/wsisa.dll/WService=wsEAplus/sfemnu01.w |
|    | Your login is: foeparentenrollment@hotmail.com                                                                                |
|    | Your password is:                                                                                                    |
|    |                                                                                                    |
|    | District: Mosquero Municipal Schools                                                                                          |
|    | District Web Site: http://www.mosquero.net                                                                                    |
|    | State: NM                                                                                                    |
|    | District Code: 028                                                                                                    |
|    | Mosquero Municipal Schools                                                                                                    |
|    |                                                                                                    |

The link will take you to this screen. The email address you used during the account request will be your user name. Again, the password in provided in the email.

| S K Y W A R D°                         |
|----------------------------------------|
| Mosquero Municipal Schools             |
| Login ID: Password:                    |
| Sign In<br>Forgot your Login/Password? |
| 05.22.02.00.01                         |
| Login Area: Enrollment Access 🗸        |

Once you login, the application will appear.

Note: However, if this is not your first time enrolling a student at Mosquero Schools, you will need to click the following:

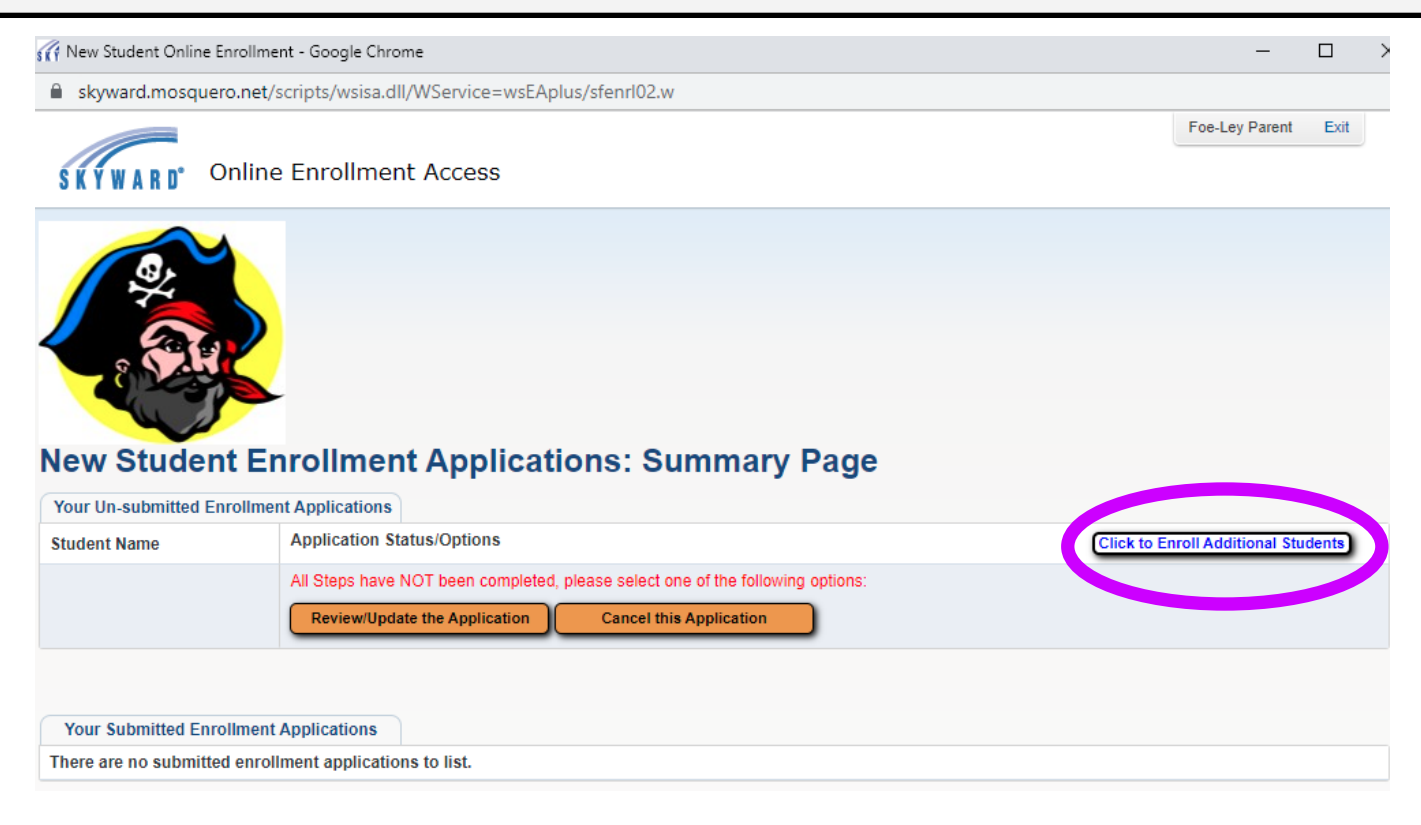

| New Student Online Enrollment - Google Chrome     —     C       skyward.mosquero.net/scripts/wsisa.dll/WService=wsEAplus/sfenrl01.w?hRegStuld=91                                                                                                    | ]     |
|----------------------------------------------------------------------------------------------------|-------|
| skyward.mosquero.net/scripts/wsisa.dll/WService=wsEAplus/sfenrl01.w?hRegStuld=91 Foe-Ley Parent SKYWARD Online Enrollment Access                                                                                                    | Evit  |
| Foe-Ley Parent of Continue Enrollment Access                                                                                                    | Evit  |
| SKYWARD <sup>®</sup> Online Enrollment Access                                                                                                    | LAR   |
|                                                                                                    |       |
| New Student Enrollment: Application Form                                                                                                    |       |
| Save and Continue to Fill Out Application Save and go to Summary Page Print Application Leave WITHOUT Saving                                                                                                    |       |
| Instructions for completing the student application Answer the questions to progress through the application form. Click 'Save and Continue to Fill Out Application' to save your progress and stay on this screen. Click 'Save and g Summary Page' to save your progress and return to the summary page. Click 'Leave WITHOUT Saving' to return to the summary page without saving. | go to |
| steriel a venotes a required new coree Note: Only one step may be edited at a time Step 1: Student Information Edit View Only                                                                                                    |       |
| Step 2: Family/Guardian Information Edit View Only                                                                                                    |       |

| Fill in the following information. | Each item with a * | beside it is required information. |
|------------------------------------|--------------------|------------------------------------|
|                                    | Each iterit with a | beside it is required information. |

| Asterisk (*) denotes a required field Please N | lote: Only one step may be edited at a time                                                                                                    |
|------------------------------------------------|----------------------------------------------------------------------------------------------------|
| Step 1: Student Information                    | View Only Save Save and Collapse Step                                                                                                    |
| * Last Name:                                   | First Name: Middle Name:                                                                                                    |
| Name Suffix:                                   | ▼         Name Prefix:         ▼         Preferred Name:         ★           Gender:         ▼                                                                                                    |
| * Date of Birth:                               | Age: 0 *Birth City: *Birth State:                                                                                                    |
| * Birth Country:                               | * Birth County:                                                                                                    |
| Second Phone:                                  | * Home Email:                                                                                                    |
|                                                | Does student live within this school district?                                                                                                    |
| Is student part of a military family?:         | <b>v</b>                                                                                                    |
| Mom's Maiden Name:                             |                                                                                                    |
| * Local Race:                                  | ✓                                                                                                    |
| * Is Student Hispanic/Latino?:                 | O No, My Child is not Hispanic or Latino                                                                                                    |
|                                                | O Yes, My Child is Hispanic or Latino - A person of Cuban, Mexican, Puerto Rican, South or Central American, or other Spanish culture or origin, regardless of race                                                                       |
| * Federal Race:<br>(select all that apply)     | American Indian or Alaska Native - A person having origins in any of the original peoples of North and South America (including Central America) and who maintains tribal affiliation or community attachment                             |
|                                                | Asian - A person having origins in any of the original peoples of the Far East, Southeast Asia, or the Indian subcontinent, e.g., Cambodia, China, India, Japan, Korea, Malaysia, Pakistan, the Philippine Islands, Thailand, and Vietnam |
|                                                | Black or African American - A person having origins in any of the black racial groups of Africa                                                                                                    |
|                                                | Native Hawaiian or Other Pacific Islander - A person having origins in any of the original peoples of Hawaii, Guam, Samoa, or other Pacific Islands                                                                                       |
|                                                | White - A person having origins in any of the original peoples of Europe, the Middle East, or North Africa                                                                                                    |
| Ancestry:                                      | ✓                                                                                                    |
| * Language Spoken Most:                        |                                                                                                    |

Once the step is completed, click on "Complete Step 1 and move to Step 2: Family/Guardian Information".

| గ New Student Online Enrollment - Google Chrome                                                                 | - | × |
|----------------------------------------------------------------------------------------------------|---|---|
| skyward.mosquero.net/scripts/wsisa.dll/WService=wsEAplus/sfenrI01.w?hRegStuld=91                                |   |   |
| Method of Instruction:                                                                                          |   |   |
| Has student attended a state school? Has student attended this district previously?                             |   |   |
| * Previous School District: School in the District Student Previously Attended:                                 |   |   |
| You are enrolling your student into the Current School Year (2021 - 2022)                                       |   |   |
| * Expected Enrollment Date (The first day of school is 08/16/2021)                                              |   |   |
| *Expected Grade Level 🗸 *Expected School to Enroll into                                                         |   |   |
| * AUP (Acceptable Use Policy): Do you have internet access?: No 🗸                                               |   |   |
| * Do you have a device to access eLearning No 🗸                                                                 |   |   |
| * I authorize this student's information to be distributed for the purposes of Military usage: 💽 🛛              |   |   |
| * I authorize this student's information to be distributed for the purposes of Higher Ed usage: 🔷 🝸             |   |   |
| *I authorize this student's information to be distributed for the purposes of Public usage: 🔷 🝸                 |   |   |
| *I authorize this student's information to be distributed for the purposes of District usage: 🔽 📝               |   |   |
| * I authorize this student's information to be distributed for the purposes of Local usage:                     |   |   |
| Additional Information:<br>(on the Student for the District)                                                    |   |   |
| Maximum Annual Annual Annual Annual Annual Annual Annual Annual Annual Annual Annual Annual Annual Annual Annua | 3 |   |
|                                                                                                    |   |   |
| Complete Step 1 and move to Step 2: Family/Guardian Information implete Step 1 Only                             |   |   |
|                                                                                                    |   |   |
|                                                                                                    |   | _ |
| Step 2: Family/Guardian Information Edit View Only                                                              |   |   |
|                                                                                                    |   |   |

Repeat the process for each of the next steps making sure that there is a green check mark  $\checkmark$  to the right of each step.

| ep 1: Student Info                                                                                                    | ormation Edit (View Only)                                                                                                    |                                                                                                    | Date Completed: 03/16/2022          |
|----------------------------------------------------------------------------------------------------|----------------------------------------------------------------------------------------------------|----------------------------------------------------------------------------------------------------|-------------------------------------|
| tep 2: Family/Guar                                                                                                    | rdian Information Edit View Or                                                                                                    | l                                                                                                    | <b>∛</b> Date Completed: 03/16/2022 |
| tep 3: Medical/Den                                                                                                    | tal Information Edit View Only                                                                                                    | )                                                                                                    | <b>∛Date Completed: 03/16/2022</b>  |
| tep 4: Emergency                                                                                                    | Contact Information Edit View                                                                                                    | w Only                                                                                                    | √Date Completed: 03/16/2022         |
| tep 5: Requested [                                                                                                    | Documents Edit View Only                                                                                                    |                                                                                                    | √Date Completed: 03/16/2022         |
|                                                                                                    |                                                                                                    |                                                                                                    |                                     |
| tep 6: Additional E                                                                                                    | Completing the Additional District                                                                                                    | Save Save and Collapse Step Forms ed to be able to submit the student application.                                                                                                    |                                     |
| tep 6: Additional E<br><b>extructions for c</b><br>The buttons below each<br>usterisk (*) denotes a                                                                                                    | completing the Additional District                                                                                                    | Save Save and Collapse Step Forms red to be able to submit the student application.                                                                                                    |                                     |
| tep 6: Additional E<br><b>Instructions for (</b><br>The buttons below each<br>Isterisk (*) denotes a<br>* Required Form:                                                                                               | Completing the Additional District In link to an additional form that must be complete required form 21-22 Acceptable Use Policy                                                                                                    | Save Save and Collapse Step Forms ed to be able to submit the student application. This form has not been completed                                                                                                    |                                     |
| tep 6: Additional C<br>Instructions for (<br>The buttons below each<br>sterisk (*) denotes a<br><sup>1</sup> Required Form:                                                                                            | District Forms       Edit       View Only         completing the Additional District         n link to an additional form that must be complete         required form         21-22 Acceptable Use Policy         21-22 Student Dental Exam Verification Form                                                                                             | Save Save and Collapse Step Forms Led to be able to submit the student application. This form has not been completed This form has not been completed                                                                                                    |                                     |
| tep 6: Additional C<br>Instructions for (<br>The buttons below each<br>sterisk (*) denotes a<br>* Required Form:<br>* Required Form:                                                                                   | District Forms       Edit       View Only         Completing the Additional District         n link to an additional form that must be completed         required form         21-22 Acceptable Use Policy         21-22 Student Dental Exam Verification Form         21-22 District Permissions                                                         | Save Save and Collapse Step Forms ed to be able to submit the student application. This form has not been completed This form has not been completed This form has not been completed                                                                                                    |                                     |
| tep 6: Additional C<br>hstructions for (<br>he buttons below each<br>sterisk (*) denotes a<br><sup>1</sup> Required Form:<br><sup>1</sup> Required Form:<br><sup>1</sup> Required Form:<br><sup>1</sup> Required Form: | District Forms       Edit       View Only         completing the Additional District         n link to an additional form that must be complete         required form         21-22 Acceptable Use Policy         21-22 Student Dental Exam Verification Form         21-22 District Permissions         21-22 Grant to Concent                           | Save Save and Collapse Step<br>Forms<br>red to be able to submit the student application.<br>This form has not been completed<br>This form has not been completed<br>This form has not been completed<br>This form has not been completed                                                                                                    |                                     |
| tep 6: Additional C<br>Instructions for of<br>The buttons below each<br>Asterisk (*) denotes a<br>* Required Form:<br>* Required Form:<br>* Required Form:<br>Optional Form:                                           | District Forms       Edit       View Only         Completing the Additional District         n link to an additional form that must be completed         required form         21-22 Acceptable Use Policy         21-22 Student Dental Exam Verification Form         21-22 District Permissions         21-22 Grant to Concent         21-22 SMS Opt In | Save Save and Collapse Step<br>Forms<br>ed to be able to submit the student application.<br>This form has not been completed<br>This form has not been completed<br>This form has not been completed<br>This form has not been completed<br>This form has not been completed                                                                                                    |                                     |
| tep 6: Additional C<br>Instructions for of<br>The buttons below each<br>Asterisk (*) denotes a<br>* Required Form:<br>* Required Form:<br>* Required Form:<br>Optional Form:                                           | District Forms Edit View Only<br>Completing the Additional District<br>In link to an additional form that must be complete<br>required form<br>21-22 Acceptable Use Policy<br>21-22 Student Dental Exam Verification Form<br>21-22 District Permissions<br>21-22 Grant to Concent<br>21-22 SMS Opt In                                                     | Save Save and Collapse Step<br>Forms<br>red to be able to submit the student application.<br>This form has not been completed<br>This form has not been completed<br>This form has not been completed<br>This form has not been completed<br>This form has not been completed<br>Complete Step 6                                                                                            |                                     |
| tep 6: Additional C<br>Instructions for a<br>The buttons below each<br>Asterisk (*) denotes a<br>* Required Form:<br>* Required Form:<br>* Required Form:<br>Optional Form:                                            | edit       View Only         completing the Additional District         n link to an additional form that must be completed         required form         21-22 Acceptable Use Policy         21-22 Student Dental Exam Verification Form         21-22 District Permissions         21-22 SMS Opt In                                                     | Save Save and Collapse Step<br>Forms<br>ed to be able to submit the student application.<br>This form has not been completed<br>This form has not been completed<br>This form has not been completed<br>This form has not been completed<br>This form has not been completed<br>Complete Step 6<br>Submit Application to the District<br>Completed before an Application can be Submitted * |                                     |

Special note about Step 6: Each item must be clicked on individually. Each form will ask for a parent "signature" (type your full name) and a date. Click "Save" (top right) and move on to next form.

| Step 6: Additional    | District Forms Edit View Only                        | Save Save and Collapse Step                  |                                                                                                    |                   |
|-----------------------|------------------------------------------------------|----------------------------------------------|----------------------------------------------------------------------------------------------------|-------------------|
| Instructions for      | completing the Additional District Fo                | orms                                         |                                                                                                    |                   |
| The buttons below     | emink to an additional form that must be completed t | to be able to submit the student application | l.                                                                                                    |                   |
| Asto or (*) denotes : | a required form                                      |                                              |                                                                                                    |                   |
| * Required Form:      | 21-22 Acceptable Use Policy                          | his form has not been completed              |                                                                                                    |                   |
| * Required Form:      | 21-22 Student Dental Exam Verification Form          | This form has not been completed             |                                                                                                    |                   |
| * Required Form:      | 21-22 District Permissions                           | This orm has not been completed              | (i) 21-22 Acceptable Use Policy - 05.32.02.00.01 - Google Chrome                                                                                                    | - 0               |
| * Required Form:      | 21-22 Grant to Concent                               | T is form has not been completed             | skyward.mosquero.net/scripts/wsisa.dll/WSenvice=wsEAplus/qqudfedit050.w?vViewModeOnly=false                                                                                                    | Same              |
| Optional Form:        | 21-22 SMS Opt In                                     | This form has not been completed             | Name: Student Elizabeth Foe Gender: Female                                                                                                    | Stree and<br>Back |
|                       |                                                      | Complete Step 6                              | See of TECHNOLOGY EXCOUNTED IN THE ACCEPTABLE UP Pairs (AUP)<br>SEE of TECHNOLOGY EXCOUNTED IN THE ACCEPTABLE OF THE ACCEPTABLE OF THE ACCEP |                   |
|                       |                                                      |                                              | Use be 422 to support personal existantional objectives consistent with the educational geals and objectives of the School<br>Network. A person of submit, phylicity, contrainer any defauntity, nancranes, shrunky, obsease, produce, sensally created,<br>metanomas, maintoity demonstrational comparisons.<br>A Mole by a coryonized and metanomas, sensally increased and and an anti-anti-anti-anti-anti-anti-anti-anti-                                                                                                    |                   |

| Click " <u>Co</u>      | mplete                          | <u>Step 6</u> ".                                                                                  |                                            |  |
|------------------------|---------------------------------|---------------------------------------------------------------------------------------------------|--------------------------------------------|--|
| Step 6: A              | dditional                       | District Forms Edit View Only                                                                     | Save and Collapse Step                     |  |
| Instruct<br>The buttor | <b>tions for</b><br>ns below ea | completing the Additional District For<br>ch link to an additional form that must be completed to | be able to submit the student application. |  |
| Asterisk (*            | * ) denotes a                   | a required form                                                                                   |                                            |  |
| * Require              | d Form:                         | 21-22 Acceptable Use Policy                                                                       | This form has been completed               |  |
| * Require              | d Form:                         | 21-22 Student Dental Exam Verification Form                                                       | This form has been completed               |  |
| * Require              | d Form:                         | 21-22 District Permissions                                                                        | This form has been completed               |  |
| * Require              | d Form:                         | 21-22 Grant to Concent                                                                            | This form has been completed               |  |
| Optiona                | il Form:                        | 21-22 SMS Opt In                                                                                  | This form has been completed               |  |
|                        |                                 | <                                                                                                 | Complete Step 6                            |  |

The next screen should look like the following picture—each step has a green check mark and a date completed. If each step is complete, click submit at the bottom of the page.

| Mew Student Online Enrollment - Google Chrome -                                                                                                    |           |
|----------------------------------------------------------------------------------------------------|-----------|
| skyward.mosquero.net/scripts/wsisa.dll/WService=wsEAplus/sfenrl01.w?hFromCust=Y&hRegStuld=91&sessionid=18478  45982&encses=fjczalYk                                                                                                    | cahpGbqje |
| SKYWARD Online Enrollment Access                                                                                                    |           |
| New Student Enrollment: Application Form                                                                                                    |           |
| Save and Continue to Fill Out Application Save and go to Summary Page Print Application Leave WITHOUT Savin                                                                                                    | 1         |
| Instructions for completing the student application Answer the questions to progress through the application form. Click 'Save and Continue to Fill Out Application' to save your progress and stay on this screen. Click 'Save as Summary Page' to save your progress and return to the summary page. Click 'Leave WITHOUT Saving' to return to the summary page without saving. Asterisk (*) denotes a required field Please Note: Only one step may be edited at a time | and go to |
| Step 1: Student Information Edit View Only Step 1: Student Information Edit View Only                                                                                                    | 3/16/2022 |
| Step 2: Family/Guardian Information Edit View Only                                                                                                    | 3/16/2022 |
| Step 3: Medical/Dental Information Edit View Only                                                                                                    | 3/16/2022 |
| Step 4: Emergency Contact Information Edit View Only                                                                                                    | 3/16/2022 |
| Step 5: Requested Documents Edit View Only Step 5: Requested Documents                                                                                                    | 3/16/2022 |
| Step 6: Additional District Forms Edit View Only Step 6: Additional District Forms                                                                                                    | 3/16/2022 |
| Submit Application to the District           * All steps must be Completed before an Application can be Submitted *                                                                                                    |           |

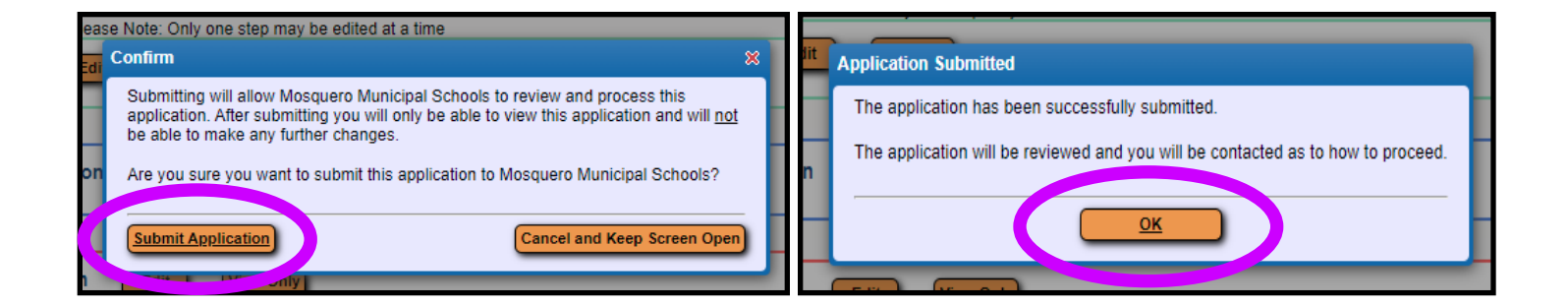